## 第二十届侯德封矿物岩石地球化学青年科学家奖申报 系统操作指南

申报网址:

https://pjxt2023.kechuangfu.com

(**温馨提示:** 非学会终身会员请先注册为终身会员,注册地 址: <u>https://csmpg.kejie.org.cn/member/login.php</u>)

**第一步:**申报注册,填写姓名、单位等信息后,完成账号注册并登录

|  | 10000 ( NO.000 |       |
|--|----------------|-------|
|  | A 394-496/101  |       |
|  | 8.00.00        |       |
|  | W MALAZZE      | 17M.a |
|  | Detrougt       | A-199 |
|  |                |       |
|  | ( and )        |       |

|                       |      | 除导注册        |                                                                                                    |
|-----------------------|------|-------------|----------------------------------------------------------------------------------------------------|
|                       | #6   |             |                                                                                                    |
|                       | *(14 | -163        |                                                                                                    |
|                       |      | 14401       | And in case of the local division of the local division of the loc |
|                       |      | -10.7N      |                                                                                                    |
|                       | *10. | tide        |                                                                                                    |
|                       |      |             |                                                                                                    |
| and the second second |      | 10080171188 |                                                                                                    |
|                       |      |             |                                                                                                    |

第二步:完善会员证号等个人信息

会员系统网站:(可用于注册会员和查询会员证号) https://csmpg.kejie.org.cn/member/login.php

填写完成后,先点击"保存",再点击"下一步"

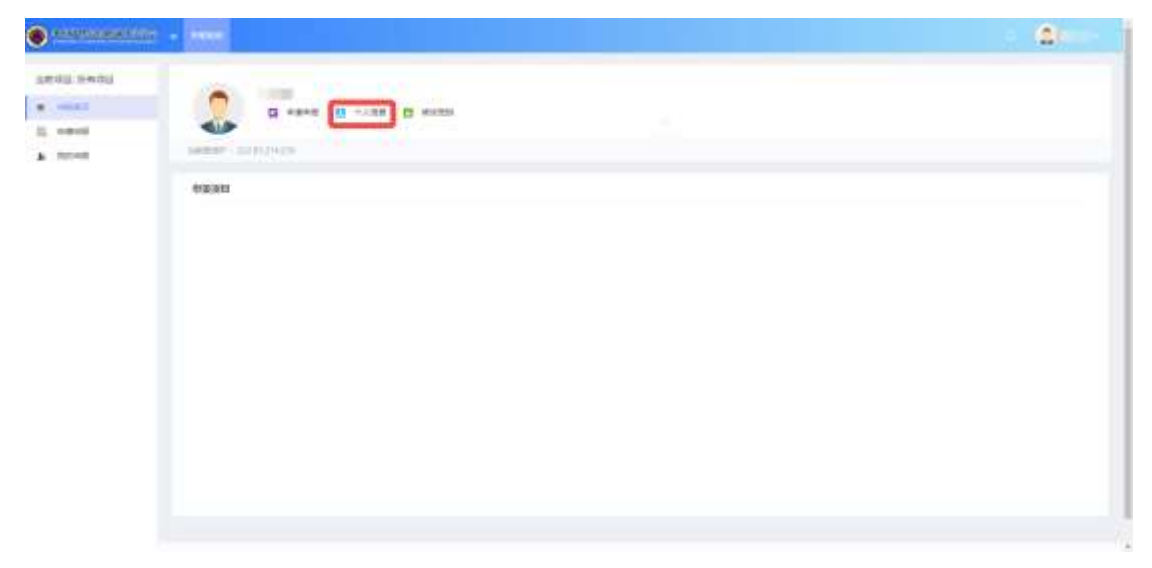

| •     | - 6888                                                                                                    | <u>a</u> |
|-------|----------------------------------------------------------------------------------------------------|----------|
| 8788  | Methe                                                                                                    |          |
| 2 and | HERE (ELEVISION BRANCHER, 16: 101) 4479071.TL20071207. 20x8. Furgesdeet(volg)gar.et                                                                                                    |          |
|       | 54<br>                                                                                                    |          |
|       | NH CONTRACTOR OF CONTRACTOR OF |          |
|       | *                                                                                                    |          |
|       | Notes and the second second se |          |
|       |                                                                                                    |          |
|       | E2 E2                                                                                                    |          |
|       |                                                                                                    |          |

第三步:填写申报

阅读诚信承诺书和填报说明

依次完成基本信息、教育简历、工作经历、被推荐人的论著 目次、主要学术成就、推荐单位意见和附件信息的填报 每一项信息填写完成后,请先点击"验证并保存",再进入"下

每一坝信息填与完成后,请先点击"验证开保存",再进入"卜 一步"

填写完最后一项附件信息后,可**预览**检查全部信息,确认后 **提交**,完成填报

| •••••••••••••••••••••••••••••••••••• | •                                                                                                    | : (1m) |
|--------------------------------------|----------------------------------------------------------------------------------------------------|--------|
| 1000 1000                            | ration an annual                                                                                                    |        |
| E mont                               | MLCXXXX MI BODY (MLC)<br>C MULTING AND C DISCUSSION<br>C MULTING AND C DISCUSSION<br>C MULTI |        |
|                                      |                                                                                                    |        |
|                                      |                                                                                                    |        |
|                                      |                                                                                                    |        |

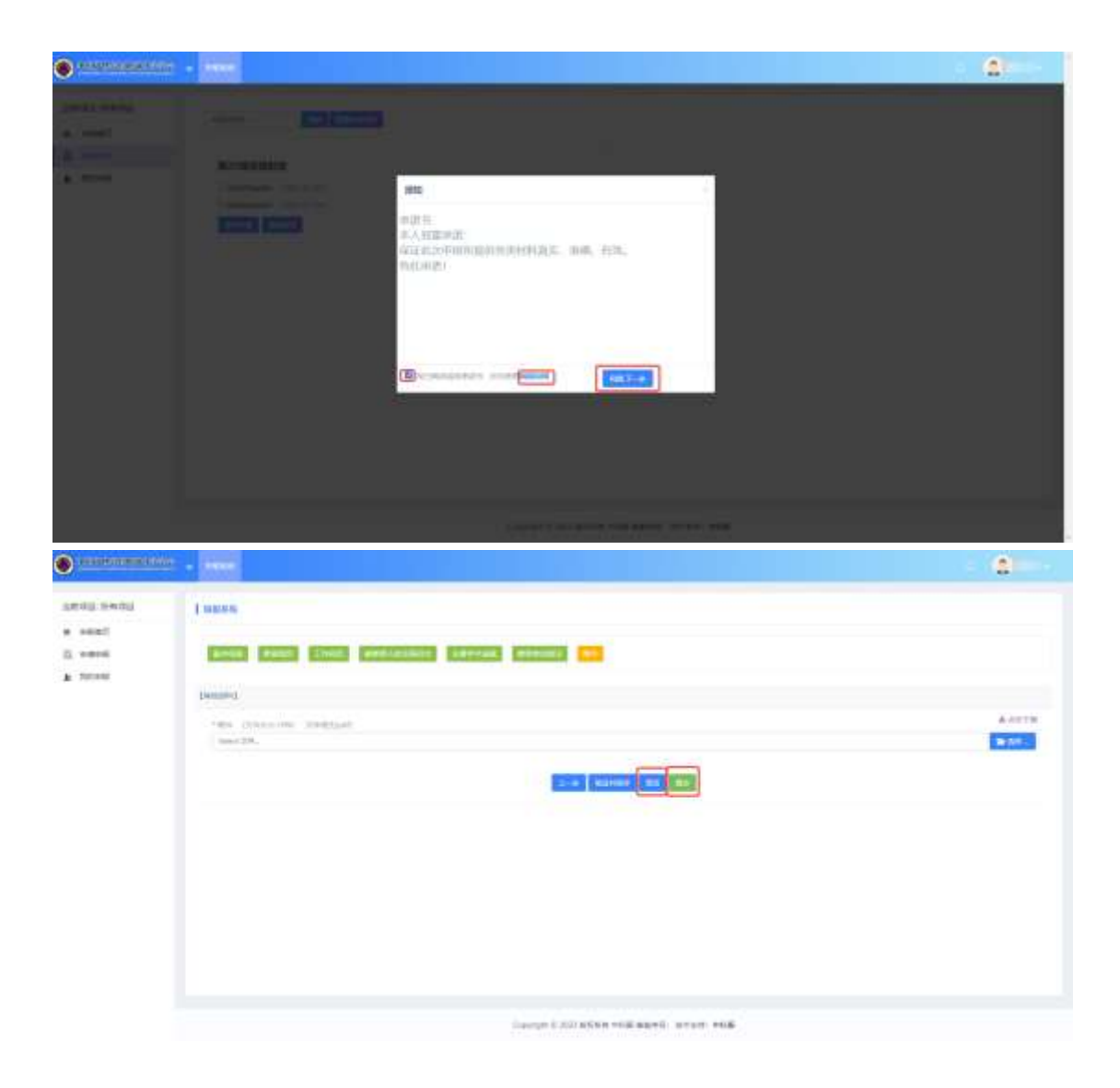

**第四步:**等待学会秘书处审核,待审核通过后方可打印并报送书面材料

学会秘书处审核前可撤回修改内容,重新提交

若驳回修改,请查看修改意见,按意见修改后重新提交

若审核通过,请查看通过意见,并从系统中下载申请表,打 印后签字盖章,按侯奖通知准备纸质材料寄送

| •••••••••••••••                           |                                                                                                    |                                      | - 6 |
|-------------------------------------------|----------------------------------------------------------------------------------------------------|--------------------------------------|-----|
| arių sousers<br>• elai<br>2 eesi<br>• mai | en off en an<br>en anter<br>en anter |                                      |     |
|                                           | - 2000                                                                                                    | inerge 2.20 KKN VIE KRYFE NY MY VIE  | - 8 |
| ARRES SCHOOLS                             | w.w.                                                                                                    |                                      |     |
|                                           | war. suban<br>Na Julia<br>Manggi Mila (rok subar<br>Manggi Mila (rok subar                                                                                                    |                                      |     |
|                                           | - 2000                                                                                                    | Sarge (20) KSN - SEAL-S aran - 466   | 8   |
| 1010 1400                                 |                                                                                                    |                                      |     |
| * elati                                   | and and a set of the set of the s                                                                                                    |                                      |     |
|                                           |                                                                                                    | lange Chiracon will age 5 strat will |     |